日本語ガイド

エブスコ Hospitality & Tourism Complete へようこそ!

| • | <u>検索のヒント</u>              | p.1-p.2   |
|---|----------------------------|-----------|
| • | <u>検索フィールドの定義</u>          | p.2       |
| • | <u>検索可能なフィールド</u>          | p.3—p.5   |
| • | <u>Publication (出版物検索)</u> | p.5—p.6   |
| • | <u>Thesaurus (シソーラス)検索</u> | p.7—p.8   |
| • | Cited References(引用文献)検索   | p.9       |
| • | Citation Matcher           | p.10      |
| • | Index(インデックス)検索            | p.10-p.12 |
| • | <u>著作権</u>                 | p.12      |
| • | <u>お問合せ先</u>               | p.12      |

### 検索のヒント

以下は基本的な検索技術になります。膨大なデータから効率的に情報を得るためのヒントが網羅 されています。是非ご活用ください。

★注意:ストップワードにとして冠詞、前置詞、代名詞(例:`the`, `for`, `of `)等があります。 これらは検索時にはヒットいたしませんのでご注意ください。

### 論理演算子

語句が一般的、または逆に特有過ぎる場合、効率よく検索が行えないことがあります。 そのような場合は<AND・OR・NOT>の論理演算子を使って語句を繋ぎ、検索をすると、より一 層、効率的に情報を得ることができます。 また<AND・OR・NOT>を使うことによって、検索結果の限定・拡張ができます。

- AND 検索
  - (例) hotels AND Caribbean

キーワード hotels と Caribbean を両方含むものがヒットします。

■ <u>OR</u>検索

(例) hotels OR Caribbean

キーワード *hotels* <u>または</u> *Caribbean* <u>を含むもの</u>がヒットします。

- <u>NOT</u>検索
  - (例) hotels NOT Caribbean

キーワード hotels <u>を含むが</u>、Caribbean <u>は除かれます</u>。

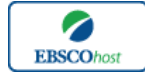

日本語ガイド

<u>括弧を使い検索をコントロール</u>

括弧は検索順をコントロールする機能があります。 括弧なしでの検索では、原則、左から右へキ ーワードが検索され、更に演算子 AND・NOT は、OR よりも優先されますが、括弧を使用すること で、括弧でくくられたキーワードからはじめに検索することが出来ます。

下記の括弧を使った検索例では、まず括弧の中にある左のフレーズが最初に検索され、次にその 検索結果を基として括弧の中、右にある2番目のフレーズが検索されます。

② 「 ① 」 ③ ① 一般的な検索: hotels <u>OR</u> resorts <u>AND</u> "West Indies" <u>OR</u> Caribbean 「 ① 」 ③ <u> </u> □ 「 ① 」 「 ② 」 ② 括弧を使った検索: (hotels <u>OR</u> resorts ) <u>AND</u> ("West Indies" <u>OR</u> Caribbean)

①の一般的な検索例では、まず『resorts <u>AND</u> "West Indies"』を検索し、それに関して『hotels』、 『Caribbean』が検索されます。

しかし、②の括弧を使った検索例では、ヒットする記事、文献は 『hotels <u>OR</u> resorts』 に関して、 『"West Indies" <u>OR</u> parade"』が検索されます。

### 検索フィールドの定義

| フィールド名                   | 定義                                                   |
|--------------------------|------------------------------------------------------|
| Title                    | 論文記事のタイトル、論題                                         |
| Alternate Title          | 副題                                                   |
| Language                 | 言語                                                   |
| Authors                  | 著者名(last name-first name or initial, middle name の順) |
| Source                   | 揭載出版物名                                               |
| Document Type            | 出版物のタイプ(雑誌論文、書籍等)                                    |
| Subject Terms            | 主題                                                   |
| Geographic Terms         | 地理的条件                                                |
| Author-Supplied Keywords | 著者によるキーワード                                           |
| Company/Entity           | 企業名、また団体名                                            |
| Reviews & Products       | 論文記事で紹介されている製品名                                      |
| NAICS / Industry Codes   | アメリカ産業分類表コード                                         |
| People                   | 論文の中で紹介されている人物名                                      |
| Abstract                 | 抄録                                                   |
| Author Affiliations      | 著者が所属する機関名                                           |
| Full Text Word Count     | 全文の語数                                                |
| ISSN                     | ISSN                                                 |
| ISBN                     | ISBN                                                 |
| DOI                      | Digital Object Identifier                            |
| Accession Number         | 個々の論文に付された固有番号                                       |

★ 次ページの表は Hospitality & Tourism Complete の検索フィールドの定義です。

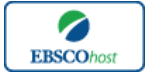

日本語ガイド

### 検索可能なフィールド

検索を始める前に、どのフィールドについて検索を実行するか、詳しい設定ができます。

★ 「検索するフィールド」のドロップダウン・メニューが未選択の時、Test Name/Title, Acronym, Author, Subject Category, test information のフィールドについても同時に検索されます。

検索には[Word Indexed]検索と[Phrase Indexed]検索があります。

- ① [Word Indexed] 語検索(部分一致するものを検索します。)
- [Phrase Indexed] 句検索(完全一致するものを検索します。)

#### <例>

SO Journal of Literature

→ SO は[World Indexed]なので Journal of Literature, Asian Journal of Literature などが 検索結果にヒットします。

JN Journal of Literature

→ JN は[Phrase Indexed]なので Journal of Literature のみが検索結果にヒットします。

利用可能なフィールドタグは下記の通りです。(タグの入力は全て大文字で行って下さい)

| タグ | 定義                                                   | 例                                 |
|----|------------------------------------------------------|-----------------------------------|
|    | Abstract or Author-Supplied Abstracts [Word Indexed] |                                   |
| AB | 抄録(=アブストラクト)から検索                                     | AB "Airline food"                 |
|    | Author Affiliation [Phrase Indexed]                  |                                   |
| AD | 著者の所属機関・団体から完全一致で検索                                  | AD University of Nevada-Las Vegas |
|    | Author Affiliation [Word Indexed]                    |                                   |
| AF | 著者の所属機関・団体から部分一致で検索                                  | AF University                     |
|    | Accession Number [Phrase Indexed]                    |                                   |
|    | <i>Hospitality &amp; Tourism Complete</i> のレコード全てに   |                                   |
| AN | 付加している認証番号から検索                                       | AN 11234306                       |
|    | Author [Phrase Indexed]                              |                                   |
| AR | 著者名(last/first/middle name 順)から完全一致で検索               | AR Cavanaugh, Bonnie              |
|    | Author Supplied Abstract [Word Indexed]              |                                   |
| AS | 著者による抄録から検索                                          | AS "Swedish culinary profile"     |
|    | Author [Word Indexed]                                |                                   |
| AU | 著者名(last/first/middle name 順)から部分一致で検索               | AU Fahey                          |
|    | Company / Entity [Word Indexed]                      |                                   |
| CO | 会社名や団体名から検索                                          | CO SFI Group                      |
|    | Cover Story [Phrase Indexed]                         |                                   |
| CS | 雑誌の特集記事に限定(Y=Yes/N=No)                               | CS Y                              |
|    | Country ID [Phrase Indexed]                          |                                   |
| CY | ISO(国際標準化機構)による国ごとの ID から検索                          | CY FI                             |
|    | Heading or Keyword [Phrase Indexed]                  |                                   |
|    | 主題、もしくは著者によって付されたキーワードから                             |                                   |
| DE | 完全一致で検索                                              | DE FranceGuidebook                |

### <<Hospitality & Tourism completeの検索フィールド>>

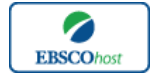

|    | DUNS Number [Phrase Indexed]                      |                          |
|----|---------------------------------------------------|--------------------------|
|    | DUNS Number から検索。                                 |                          |
|    | *DUNS Number についての詳細はこちらの URL から:                 |                          |
| DN | $D\&B website \rightarrow http://www.dnb.com/us/$ | <b>DN</b> 001022875      |
|    | Date of Publication [Date Indexed]                |                          |
| DT | 出版物の年月から検索(CCYYMMDD 形式)                           | DT 20030601              |
|    | Entry Date [Date Indexed]                         |                          |
|    | 記事がデータベースに登録された日から検索                              |                          |
| ED | (YYYYMM 形式 もしくは YYYYMMDD 形式)                      | ED20031201               |
|    | Flag References Available [Phrase Indexed]        |                          |
| FR | リファレンスの有無を限定(Y=Yes/N=No)                          | FR Y                     |
|    | Full Text Available [Phrase Indexed]              |                          |
| FT | フルテキストの有無を限定(Y=Yes/N=No)                          | FT Y                     |
|    | Geographic Terms [Word Indexed]                   |                          |
| GE | 論文に付された地理的用語から検索                                  | GE France                |
|    | ISBN [Phrase Indexed]                             |                          |
| IB | ISBN から検索                                         | <b>IB</b> 0736800344     |
|    | NAICS Code or Description [Word Indexed]          | IC 721199                |
|    | NAICS=the North American Industry Classification  | or                       |
| IC | Standard Number、またはテキストから検索                       | IC Accommodation         |
|    | Illustrations [Word Indexed]                      |                          |
|    | 説明図(グラフ/チャート/図表)の有無を限定                            |                          |
| IL | (Y=Yes/N=No)                                      | IL Y                     |
|    | Issue [Phrase Indexed]                            |                          |
| IP | 出版物の号から検索。                                        | <b>IP</b> 14             |
|    | ISSN [Phrase Indexed]                             |                          |
| IS | <br>ISSN から検索                                     | <b>IS</b> 14715732       |
|    | Journal Name [Phrase Indexed]                     |                          |
| JN | 雑誌のタイトルから完全一致で検索                                  | JN Airline Business      |
|    | Language of Keywords [Word Indexed]               |                          |
| KL | 著者が付したキーワードの言語から検索                                | KL French                |
|    | Author-Supplied Keywords [Word Indexed]           |                          |
| KW | 著者によって付されたキーワードから検索                               | KW champagnes            |
|    | Language [Word Indexed]                           |                          |
| LA | 論文が書かれた言語から検索                                     | LA English               |
|    | Subjects [Word Indexed]                           |                          |
|    | 論文に付された地理的サブジェクト、キーワード、                           |                          |
| MH | 主題から検索                                            | MH Mexico                |
|    | People [Word Indexed]                             |                          |
| PE | 人物名から検索 (※ SU タグでも検索可能)                           | PE ABELA, Marlon         |
|    | Number of Pages [Numerically Indexed]             |                          |
| PG | 論文のページ数から検索                                       | PG 14                    |
|    | Reviews & Product [Word Indexed]                  |                          |
|    | 特定の商品名が言及されている論文を検索                               | <b>PS</b> "AIDA          |
| PS | (※ SU タグでも検索が可能)                                  | (Theatrical production)" |
|    | Publication Type [Phrase Indexed]                 |                          |
| PT | 出版物のタイプから検索                                       | PT Review                |
|    | Document Type [Phrase Indexed]                    |                          |
| PZ | ドキュメントのタイプから検索                                    | PZ Bibliography          |

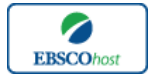

日本語ガイド

|    | Peer Review [Phrase Indexed]                       |                                        |
|----|----------------------------------------------------|----------------------------------------|
| RV | 査読誌に限定(Y=Yes/N=No)                                 | RV Y                                   |
|    | Journal Name [Word Indexed]                        |                                        |
| SO | 雑誌タイトルから検索                                         | <b>SO</b> "Annals of Tourism Research" |
|    | Start Page [Phrase Indexed]                        |                                        |
| SP | 論文の開始ページから検索                                       | <b>SP</b> 147                          |
|    | Subject Terms [Word Indexed]                       |                                        |
| SU | 主題から検索                                             | SU "food habits"                       |
|    | Title [Word Indexed]                               |                                        |
| TI | 論文タイトルから検索                                         | TI Savannah                            |
|    | Ticker Symbol [Phrase Indexed]                     |                                        |
| TK | Ticker Number、または Ticker Symbol から検索               | TK AMZN                                |
|    | All Text [Word Indexed]                            |                                        |
|    | <i>Hospitality &amp; Tourism Complete</i> の全検索フィード |                                        |
| TX | (全文情報含む)から検索                                       | TX szechuan                            |
|    | Unique Identifier [Phrase Indexed]                 |                                        |
|    | Hospitality & Tourism Complete 収録の論文に付与            |                                        |
| UI | されているアクセッション番号から検索                                 | <b>UI</b> 10393082                     |
|    | Volume [Phrase Indexed]                            |                                        |
| VI | 特定の巻から検索。                                          | VI 32                                  |

## その他の検索方法

*Hospitality & Tourism Complete* ではキーワード検索(Advanced Search と Basic Search)のほか、 <u>Publication[出版物]</u>検索、<u>Thesaurus[シソーラス]</u>検索、<u>Cited References[引用文献]</u>検索、<u>Citation</u> <u>Matcher</u>、<u>Indexes</u>(インデックス)<u>検索</u>の5つの中から検索方法を選択することができます。

| 新規検索 🗌 出版 | 物   シソーラス   引用文献         | その他~       |               |
|-----------|--------------------------|------------|---------------|
|           |                          | Citation M | latcher       |
| EBSCO     | 検索中:Hospitality & Touris | Indexes    |               |
|           |                          |            | <br>検索するフィールド |
|           | AND                      |            | 検索するフィールド     |

\_\_\_\_\_

## Publications[出版物]検索

★ Hospitality & Tourism Complete の中に収録されている全ての出版物がアルファベット順 にリスト化されています。あらかじめ出版物名が分かっている際は、この検索方法を使うと 効率良く検索ができます。

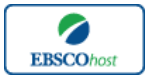

-Hospitality & Tourism Complete -

日本語ガイド

検索画面上部にある青色のバーの中から、Publications [出版物] を選択して下さい。 出版物検索画面(下図)へ移動します。

| 出版物                                                                                                    |  |  |  |  |  |  |
|----------------------------------------------------------------------------------------------------|--|--|--|--|--|--|
| 総索中: Hospitality & Tourism Complete Publications<br>● アルファベット順 ● サブジェクトおよび説明別 ● 単語を含む<br>ページ:前へ   ☆へ   《 A B C D E F G H I J K L M N O P Q R S T U V W X Y Z ▶ |  |  |  |  |  |  |
| 必要なタイトルにチェックを付ける」追加                                                                                                    |  |  |  |  |  |  |
| ■ S AAHOA Hospitality<br>書註レコード: Selective coverage back to 1998                                                                                               |  |  |  |  |  |  |
| ■ ACCOR SWOT Analysis<br>者はレコード: 04/01/2004 to present<br>全文: 04/01/2004 to present<br>国 PDF 全文                                                                |  |  |  |  |  |  |
| Accounting & Business Research (Taylor & Francis)<br>書註レコード: 12/15/2011 to present                                                                             |  |  |  |  |  |  |

雑誌名が A-Z 順に表示されていますので、その中から検索したい出版物左横のボックスに チェック(複数選択可)を入れます。

その後、Add[追加]をクリックすると出版物の名称が検索式として繁栄されますので、通常の検索と同様にSearch[検索]をクリックして、検索を行って下さい。

| 新規検索  出版物  シソーラス  引用文献   その他 >                                                                            | サイン イン 🛛 🚔 フォルダ | ユーザー設定 言語 🗸 新統能! | ヘルプ                                          |
|----------------------------------------------------------------------------------------------------|-----------------|------------------|----------------------------------------------|
| 核条ヤ: Hospitality & Tourism Complete   データベース選択<br>[JN "ACCOR SWOT Analysis"]<br>基本校 詳細技条   ビジュアル技条   技条版歴 |                 | PUBLISH          | N G                                          |
| 出版物<br>検索中: Hospitality & Turism Complete - Publications<br>検索                                            |                 |                  |                                              |
| ● アルファペナ/冊 ● サンジェクトおよび現9節 ● 単語を含む<br>ページ:前へ   次へ 4 A C D E F G H I J K L M N O P Q R S T U V W X N        | 7 Z 🕨           | 出版物              | 」名にチェックを付け、<br>」」をクリックします。                   |
| を要な3イトルモチェックを付ける 道加加<br>■ SA4HOA Hospitality<br>書注レコード: Seguritive coverage back to 1998                  |                 | 複数の<br> ドロッ      | の用語を選択する時は、<br>プダウン・メニューから<br>DD NOT た躍くで、タ田 |
| ACCOR Synt Analysis<br>載記しかド: 04/01/2004 to present<br>会立 04/01/2004 to present<br>の PD 全支                |                 | AND・U<br>語を      | RK・NUTを選んで、谷用<br>繋ぐことも可能です。                  |
| ■ Accounting & Business Research (Taylor & Francis)<br>書誌レコード: 12/15/2011 to present                      |                 |                  |                                              |

また、出版物のタイトルなどから検索する場合は、検索ボックス内に、検索したい出版物の キーワードを入力し、Browse[検索]ボタンをクリックして下さい。

| 出版物                                              |    |
|--------------------------------------------------|----|
| 検索中: Hospitality & Tourism Complete Publications |    |
| Food Service Technology                          | 検索 |
| ⑦ アルファベット順 ② サブジェクトおよび説明別 ③ 単語を含む                |    |

この時、Alphabetical [アルファベット順]、By Subject & Description [サブジェクトおよび説明別]、 Match Any Word [単語含む]オプションのいずれかを選択することによって、検索モードが切り替 わり、リストアップされる出版物が変わります。

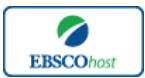

日本語ガイド

## Thesaurus[シソーラス]検索

検索画面上部にある青色のバーの中から、Thesaurus [シソーラス]を選択して下さい。 シソーラス検索画面(下図)へ移動します。

| 検索中<br><ul> <li>() 次</li> <li>ページ:</li> </ul> | 検索中:Hospitality & Tourism Index Thesaurus<br>◎ 次で始まる用語 ◎ 次を含む用語 ◎ 随道度ランク<br>ページ:前へ   次へ |    |  |  |  |  |  |  |
|-----------------------------------------------|-----------------------------------------------------------------------------------------|----|--|--|--|--|--|--|
| 用語を選択                                         | R、次の条件で検索に追加する:OR 💌 追加                                                                  | 拡張 |  |  |  |  |  |  |
| (用語をクノ                                        | ックすると、詳細が表示されます)                                                                        |    |  |  |  |  |  |  |
|                                               | A la carte menus                                                                        |    |  |  |  |  |  |  |
|                                               | ABANDONMENT (Marine insurance) Use MARINE insurance                                     |    |  |  |  |  |  |  |
|                                               | ABBEY guest houses Use ABBEYS Guest accommodations                                      |    |  |  |  |  |  |  |
|                                               | ABBEYS Guest accommodations                                                             |    |  |  |  |  |  |  |
|                                               | ABDOMINAL thrust maneuver Use HEIMLICH maneuver                                         |    |  |  |  |  |  |  |
|                                               | ABERRATION, Chromatic & spherical Use MIRRORS                                           |    |  |  |  |  |  |  |

シソーラスはアルファベット順のリストになっています。

検索に用いたいシソーラス左横のボックスにチェックを入れ(複数選択可)、Add[**追加**]ボタンを クリックして下さい。

選択したシソーラスが検索式として繁栄されますので、意向は通常の検索と同様に Search[検索] をクリックして、検索を行って下さい。

| 新規検索            |                     | リー シソーラス                          | 引用文献                                          | その他 ~                           |                    |                         | לא לאל             | 📁 フォルダ    | ユーザー設定 | 言語 🗸 新機能!    | ヘルプ         |                         |
|-----------------|---------------------|-----------------------------------|-----------------------------------------------|---------------------------------|--------------------|-------------------------|--------------------|-----------|--------|--------------|-------------|-------------------------|
|                 | ×.                  | 検索中:Hos<br>DE "TRAVEL<br>基本検索 │ 計 | <b>pitality &amp; Tou</b><br>Anecdotes<br>細検索 | rism Complete<br>"<br>ュアル検索  検索 | データベース選択<br>履歴     | 検索クリア                   |                    |           |        | PUBLISH      |             |                         |
| 検索<br>trav<br>● | 中:Hos<br>el<br>次で始ま | pitality & Tou<br>る用語 の が         | urism Index T<br>た含む用語                        | husaurus<br>検索<br>Di連度ランク       |                    |                         |                    |           |        |              |             |                         |
| ページ             | : 前へ  <br>縦尻し、 X    | 次へ<br>たの条件で検索                     | ご追加する: 0                                      | R 💌 追加                          |                    |                         |                    | _         | 拡張     | 用語           | 引こう<br>コ」 う | チェックを付け、<br>をクリックします。   |
| (用語を            | クリックす               | ると、詳細が表                           | 示されます)                                        | 1                               |                    |                         |                    |           |        | 複数の<br>  ドロッ | )用詞<br>プタ   | 語を選択する時は、<br>ダウン•メニョーから |
|                 | TR                  | AVEL<br>AVEL & astrolo            | gy <b>Use</b> ASTR                            | OL7 5Y & travel                 |                    |                         |                    |           |        | AND          | )R•         | NOT を選んで、各用             |
|                 | TR<br>TR<br>PX      | AVEL & enterta<br>AVEL & enterta  | inment expen<br>inment expens                 | es, Income tax de               | ductions for Use 1 | INCOME tax deductions f | for travel & enter | rtainment |        | 語を           | 繋く          | ことも可能です。                |
|                 | TR                  | AVEL & health                     | Use TRAVEL                                    | Health aspects                  |                    |                         |                    |           |        |              |             |                         |
|                 | TR<br>TR            | AVEL Aneco<br>AVEL Avenor         | Kes<br>ship <b>Use TRA</b>                    | VEL writing                     |                    |                         |                    |           |        |              |             |                         |
|                 |                     |                                   |                                               |                                 |                    |                         |                    |           |        |              |             |                         |

※ シソーラス用語右横の Explode[拡張] ボックスにチェックをつけると、その用語に関連した 広義の単語についても検索式に反映します。

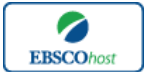

日本語ガイド

各用語をクリックすることで、その単語の Scope Note (定義)、 Broader Terms (広義語)・Narrower Terms (狭義語)、また Related Terms (関連のある語) などが表示されます。こちらも、前述の手 順で検索式に反映させることが出来ます。

| 用語を選択し、次の条件で検索に追加する: | OR 💌 注意加                                                                   | 拡張 |
|----------------------|----------------------------------------------------------------------------|----|
| HOTEL management     |                                                                            |    |
| Scope Note           | Here are entered works on the activities involved in providing lodging and |    |
|                      | other services to guests at a hotel. Use only if a narrower term does not  |    |
|                      | appiy (e.g., Motel management ). [EPC]                                     |    |
| Broader Terms        |                                                                            |    |
| Narrower Terms       | HOTEL housekeeping                                                         |    |
|                      | HOTEL management services                                                  |    |
|                      | HOTELKEEPERS                                                               |    |
|                      | HOTELS Risk management                                                     |    |
|                      | MOTEL management                                                           |    |
|                      | STEWARDS                                                                   |    |
| Related Terms        | HOSPITALITY industry Management                                            |    |
|                      | HOTEL management schools                                                   |    |
|                      | L HOTELS                                                                   |    |
|                      | HOTELS Customer services                                                   |    |
|                      | HOTELS Finance                                                             |    |
|                      | HOTELS Law & legislation                                                   |    |
|                      | HOTELS Maintenance & repair                                                |    |
|                      | HOTELS Personnel management                                                |    |
|                      | HOTELS Reorganization                                                      |    |
|                      | HOTELS Reservation systems                                                 |    |
|                      | III NIGHT auditing                                                         |    |
| Used for             | HOTEL administration                                                       |    |
|                      | HUTELS & motels Management                                                 |    |
|                      | nuiclo Management                                                          |    |

また、シソーラス用語そのものの検索は検索ボックスの中に検索したい用語/キーワードを入力し、Browse[検索]をクリックして行います。

| 検索中:Hospitality & Tourism Index Thesaurus |                            |  |  |  |
|-------------------------------------------|----------------------------|--|--|--|
| food                                      | 検索                         |  |  |  |
| ◎ 次で始まる用語 ─ 次を含む用語                        | <ul> <li>関連度ランク</li> </ul> |  |  |  |

この時、検索ボックスの下にある Term Begins With [次で始まる用語] (入力したキーワードでテ ーマが始まるもの)、Term Contains [次を含む用語] (入力したキーワードが含まれているもの)、 Relevancy Ranked [関連度ランク] (入力したキーワードに関連があるもの)のオプションを選択 することで、検索モードを切り替えることが可能です。

#### 次の画面で Hit したシソーラス用語が出てきます。

以降は、前述と同様に、その中から必要なものにチェックを入れて Add [追加]ボタンをクリックし、検索を行って下さい。

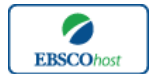

日本語ガイド

## Cited References[引用文献]検索

★ Hospitality & Tourism Complete に収録されている論文の引用文献・被引用文献の検索ができます。この検索機能を使うことにより、より学術的に信頼性の高い資料を効率良く検索することができます。

検索画面上部にある青色のバーの中から、Cited References [引用文献] を選択して下さい。 検索画面(下図)へ移動します。

| 検索中:Hospital<br>Cited Author | 検索中:Hospitality & Tourism Complete データベース選択<br>Cited Author: Cited Title: |             |  |  |  |
|------------------------------|---------------------------------------------------------------------------|-------------|--|--|--|
| Cited Source                 |                                                                           | Cited Year: |  |  |  |
| All Citation<br>Fields       |                                                                           |             |  |  |  |
| 基本検索  詳細検                    | 索  ビジュアル検索  検索履歴                                                          |             |  |  |  |
|                              |                                                                           |             |  |  |  |

Cited Author(引用著者)、Cited Title(引用文献タイトル)、Cited Source(引用ソース)、 Cited Year (引用された年)の中に検索したい情報をそれぞれ入力し、Search[検索] をクリックします。(情報は入力するものが多いほど、検索の幅が狭まります。

※ また、All Citation Fields は著者・タイトル・ソース・年の全てに対応した検索を行います。 (キーワードはひとつのみ)

引用文献・記事を表示するには、見たい引用文献・記事のチェックボックスをオンにし、画面 上部にある Find Citing Articles[引用論文・記事の検索] をクリックします。

次の画面で表示された文献・記事のタイトルが出てきますので、その後は基本的な検索方法と 同じです。

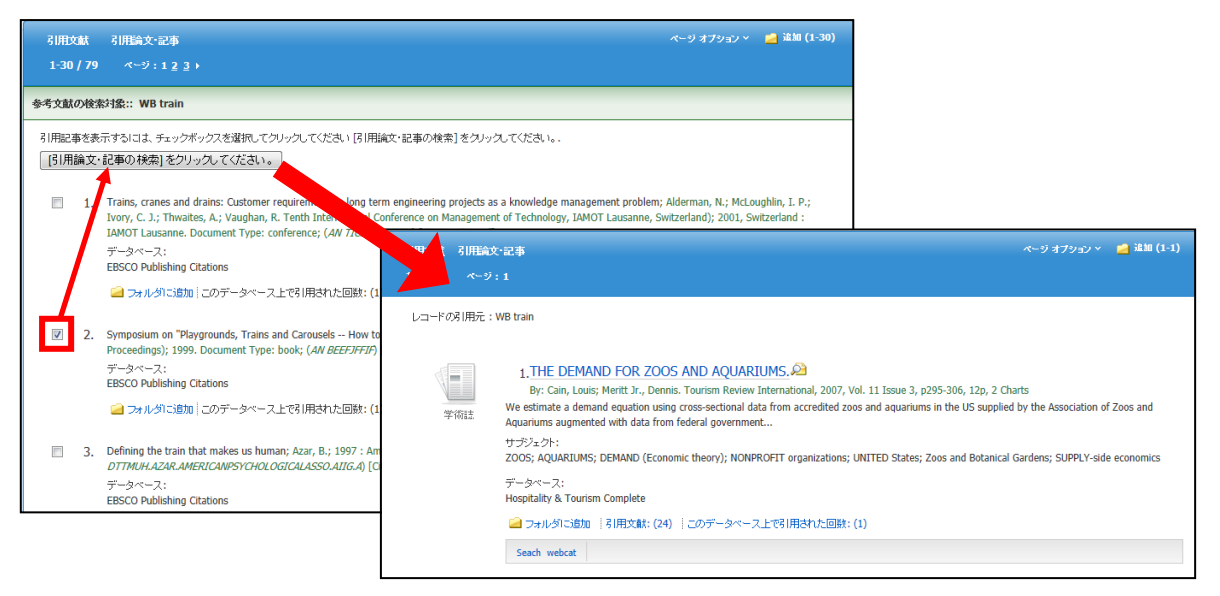

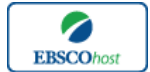

日本語ガイド

#### **Citation Matcher**

★ Citation Matcher とは、手元にある情報が雑誌名/論文名のみの場合や、号数・論文の ページ数のみなど、限られている場合でも、求める雑誌記事・書誌情報を効率よく検索することが出来る機能です。

検索画面上部の青いバー内、More [その他] → Citation Matcher を選択して下さい。検索画面(下) 図)に移動します。

| Citation Matcher (?) | ਾਇਆ<br>ਬਿ                                                                                                    |
|----------------------|----------------------------------------------------------------------------------------------------|
|                      | * これらのフィールドではワイルドカード (?) および切り捨て (*) 記号がサポートされていますが、ブール濃算子 (AND, OR, NOT) またはフィールド タグ<br>(AN, PMID など) はサポートされていません。 |
| 出版物*                 |                                                                                                    |
| 日付                   | 日村のわかっている部分を入力してください (例:2007)                                                                                        |
| 巻                    |                                                                                                    |
| 듁                    |                                                                                                    |
| 開始ページ                |                                                                                                    |
| 著者*                  |                                                                                                    |
| 立録書号                 |                                                                                                    |
|                      |                                                                                                    |
| 検索                   |                                                                                                    |

Publication[出版物]・Date[日付]・Volume[巻]・Issue[号]・Start Page[開始ページ]・Author[著者]・ Title[タイトル]・Accession Number[登録番号]の各項目(全て入力する必要はありません)を入力し Search【検索】ボタンをクリックします。

※ なお、アスタリスク(\*)が付いている項目は、ワイルドカード(?)、及びトランケーション(\*)の 入力が可能です。(→ 総合マニュアル/クイックリファレンスガイド参照)ただし、AND・OR・NOTの演算 子や、フィールドタグなどの入力には対応しておりませんので、ご注意下さい。

検索結果が表示されたあとは、通常の検索をした時と同じ手順で、求める論文の情報を ご確認下さい。

### Indexes (インデックス) 検索

検索画面上部にある青色のバーの一番右端にある More [その他] の中から、Indexes を選択して下 さい。検索画面へ移動します。

まず Browse an Index [インデックスのブラウズ] のドロップダウン・メニューの中から、検索 したい Index の種類を選択します。

次に、Browse for **[ブラウズ]**の中に検索したいキーワードを入力し、Browse **[検索]**ボタンをク リックして下さい。

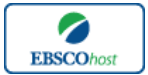

日本語ガイド

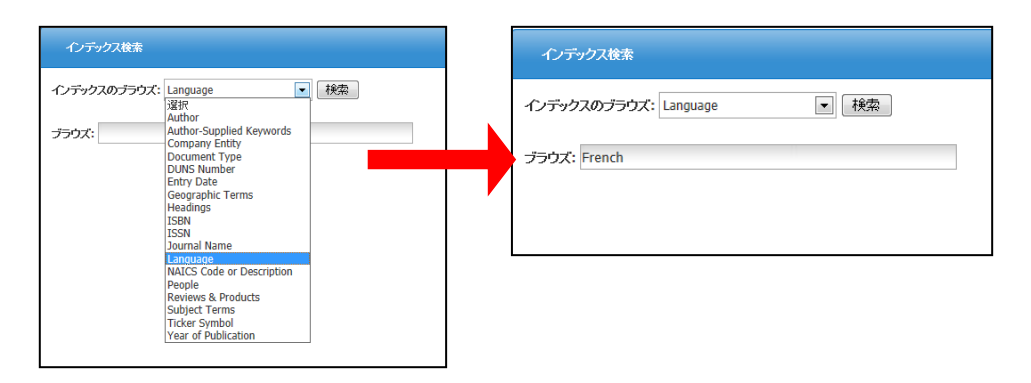

Hit した Term が一覧になって表示されますので、その中から必要なものにチェックを入れて Add 【追加】ボタンをクリックして下さい。(AND/OR/NOT を使った検索の限定・拡張も可能です)

| Ð | 観検索   出版物   シノ                 | ーラス 引用メ       | ■試   その他 ~                               |                                       | サイン イン | 🛁 フォルダ | ユーザー設定 | 言語 🧹 新機能!     | ヘルプ           |                          |
|---|--------------------------------|---------------|------------------------------------------|---------------------------------------|--------|--------|--------|---------------|---------------|--------------------------|
|   | 検索中<br>(ZL "fr<br>基本検討         | Hospitality & | Tourism Complete   デーク<br>ビジュアル検索   検索履歴 | <sup>2011</sup> であった。<br>(検索) クリア (?) |        |        |        | EBS<br>PUBLIS | CO<br>H I N G |                          |
|   | インデックス検索                       |               |                                          |                                       |        |        |        | 用語に<br>「追加    | :チェ<br>リ」を    | ックを付け、<br>クリックします。       |
|   | インデックスのブラウズ:                   | anguage       | ▼ 検索                                     |                                       |        |        |        | 複数の           | 用語            | を選択する時は、                 |
|   | ブラウズ: French                   |               |                                          |                                       |        |        |        |               | アクタ<br>DR・N   | ワン・メニューから<br>NOT を選んで、各用 |
|   | ページ: 前へ   次へ<br>用語を選択 (複数可)して、 | 次の条件で検索       | こ追加する:or 🗨                               | . <u>7</u> 0                          |        |        |        | 語を繋           | くこ            | とも可能です。<br>              |
|   | 用語                             |               |                                          |                                       |        | Va-I   | ኛ ከウント |               |               |                          |
|   | V f                            | nch           |                                          |                                       |        | 1      | 117    |               |               |                          |
|   | <b>D</b> pe                    | rman          |                                          |                                       |        | 1,     | ,420   |               |               |                          |
|   | 🗖 ita                          | ian           |                                          |                                       |        |        | 4      |               |               |                          |
|   | 🔲 lat                          | n             |                                          |                                       |        |        | 1      |               |               |                          |

選択した用語が検索式に反映されたら、Search [検索] をクリックし、その Term に Hit したキー ワードの検索を行います。その後は、基本的な検索方法と同じです。

また、Index 検索はキーワード検索の画面上で、Index タグを使って検索することができます。 (キーワード検索画面から、Index タグを使ってフィールド限定検索をする際、設定は未設定の ままにしてください。)

- ★ Hospitality & Tourism Complete で認証されている Index のタグは下記のものになります。 Index タグは全てアルファベットの Z から始まります。(例: "ZA" for Author)
  - ZA Author
  - ZF Author Affiliation
  - ZW Author-Supplied Keywords
  - ZO Company / Entity
  - ZT Document Type
  - ZZ DUNS Number
  - ZD Entry Date
  - ZG Geographic Terms
  - ZU Headings
  - ZH ISBN

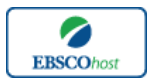

日本語ガイド

- ZI ISSN
- ZJ Journal Name
- ZL Language
- ZC NAICS Code or Description
- ZP People
- ZB Publisher
- ZS Reviews & Products
- ZE Subject Terms
- ZN Ticker Symbol
- ZR Year of Publication

著作権と使用上の制限事項

- Hospitality & Tourism Complete は EBSCO 社が制作したデータベースであり、すべての著作 権を EBSCO 社が保持しています。
- データのダウンロードは個人研究目的のみ可能です。
- データベースの使用は個人的・非営利的なものに限ります。
- 無断複写・転載を禁じます。

### お問合せは下記まで:

EBSCO Information Services Japan 株式会社 〒164-0001 東京都中野区中野 2-19-2 中野第 I OS ビル 3 階 TEL: 03-5342-0701 FAX: 03-5342-0703 E-mail: jp-ebscohost@ebsco.com

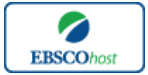